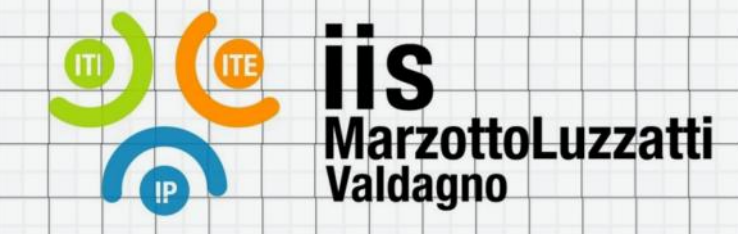

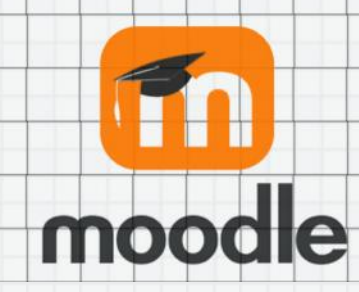

### Guida alla registrazione sul portale di e-learning Per le classi prime

e-learning IIS Marzotto-Luzzatti

### Premessa: È utile chiarire la differenza tra:

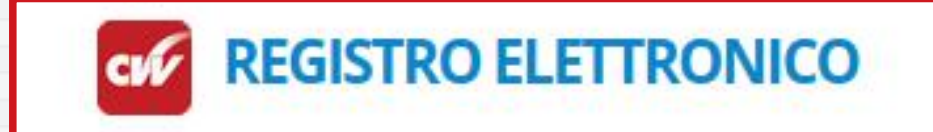

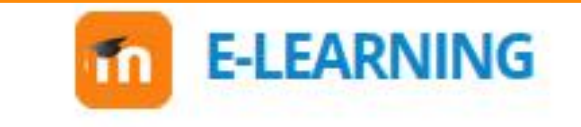

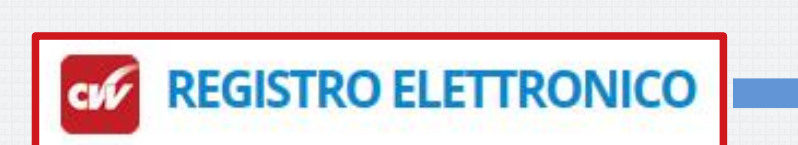

E-LEARNING

- Presenze/assenze
- Valutazioni
- Circolari
- Note disciplinari
- Prenotazione sportelli (solo studenti)
- Prenotazioni colloqui (solo genitori)
- Condividere file o link a risorse esterne
  Consegnare compiti
  - Svolgere Quiz o sondaggi
  - Partecipare a Forum o chat di classe
  - Svolgere giochi didattici (es. cruciverba)
  - ... e molto altro

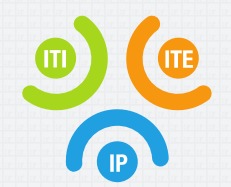

### Cosa ti serve per l'accesso:

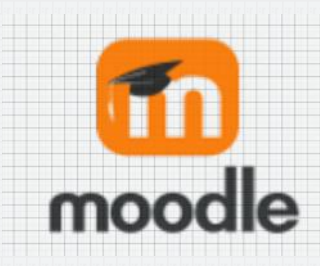

Le credenziali che ti sono state consegnate a scuola:

IIS "MARZOTTO-LUZZATTI" - VALDAGNO - Informazioni per l'accesso alla piattaforma di e-learning

Allo studente mario Rossi, classe 1K. Accedere alla piattaforma e-learning di Istituto (www.v-learning.it) con i seguenti dati:

Nome utente = rossi.mario

Password = zmjt4749

N.B.: al primo accesso verrà richiesta l'impostazione della password definitiva. Impostare la propria mail nel profilo utente così da rice vere le notifiche degli insegnanti (e utile anche per il recupero password, nel caso la si dimenticasse). Per problemi nell'accesso scrivere a elearning@iisvaldagno.it (prof. R. Crosato).

#### • Un account di email valido

molto probabilmente ne hai già uno (quello collegato allo smartphone o ad un social network o ad una console di giochi). Altrimenti ne puoi creare uno nuovo su un servizio email gratuito (Gmail, Yahoo Mail, Outlook.com, Mail.com, etc..)

Nota: se hai meno di 14 anni, limite previsto dalla legge, chiedi ai tuoi genitori

Non usare un account di google classroom delle medie: quello verrà cancellato

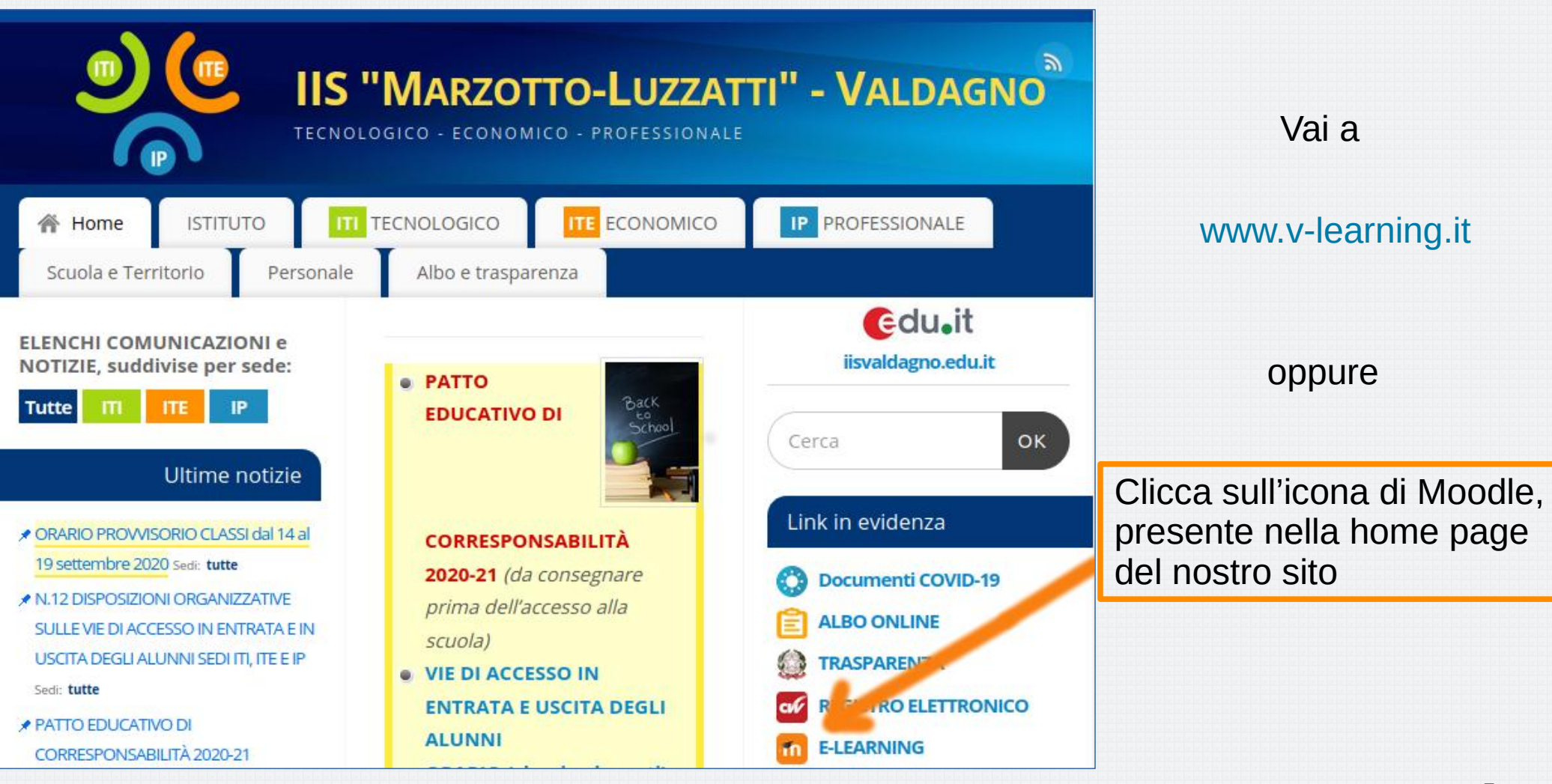

e-learning iisvaldagno Link - Italiano (it) -

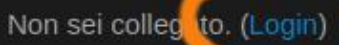

## 🤌 e-learning IIS Marzotto-Luzzatti

#### Benvenuti nella piattaforma di e-learning dell'I.I.S. "Marzotto-Luzzatti" di Valdagno

L'iscrizione ai corsi è riservata agli studenti e docenti della scuola. Per le modalità di iscrizione gli studenti faranno riferimento ai propri insegnanti. Per richiedere assistenza per l'accesso, creazione di un account o l'attivazione di corsi inviare una mail a elearning@iisvaldagno.it

#### Categorie di corso

- Generale (progetti) (10)
- Corsi di lingue (3)
- Corsi Istituto Tecnico Tecnologico

Espandi tutto

#### Premi su Login In alto a destra

**Inserisci** Le credenziali che ti sono state consegnate a scuola.

Per un ipotetico studente che si chiama Mario Rossi, avranno la forma:

Nome utente = **rossi.mario** Password = **zmjt4749** 

# 🤌 e-learning IIS Marzotto-Luzzatti

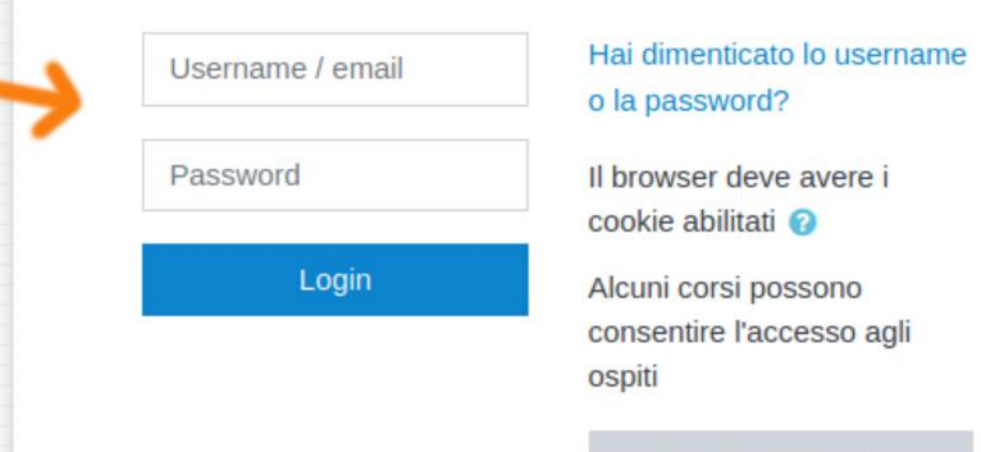

Login come ospite

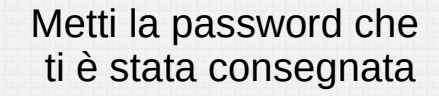

Scegli una nuova password di: Almeno 8 caratteri, almeno due Cifre e almeno due maiuscole

... La userai sia a casa che a scuola, quindi sceglila in modo da poterla ricordare...

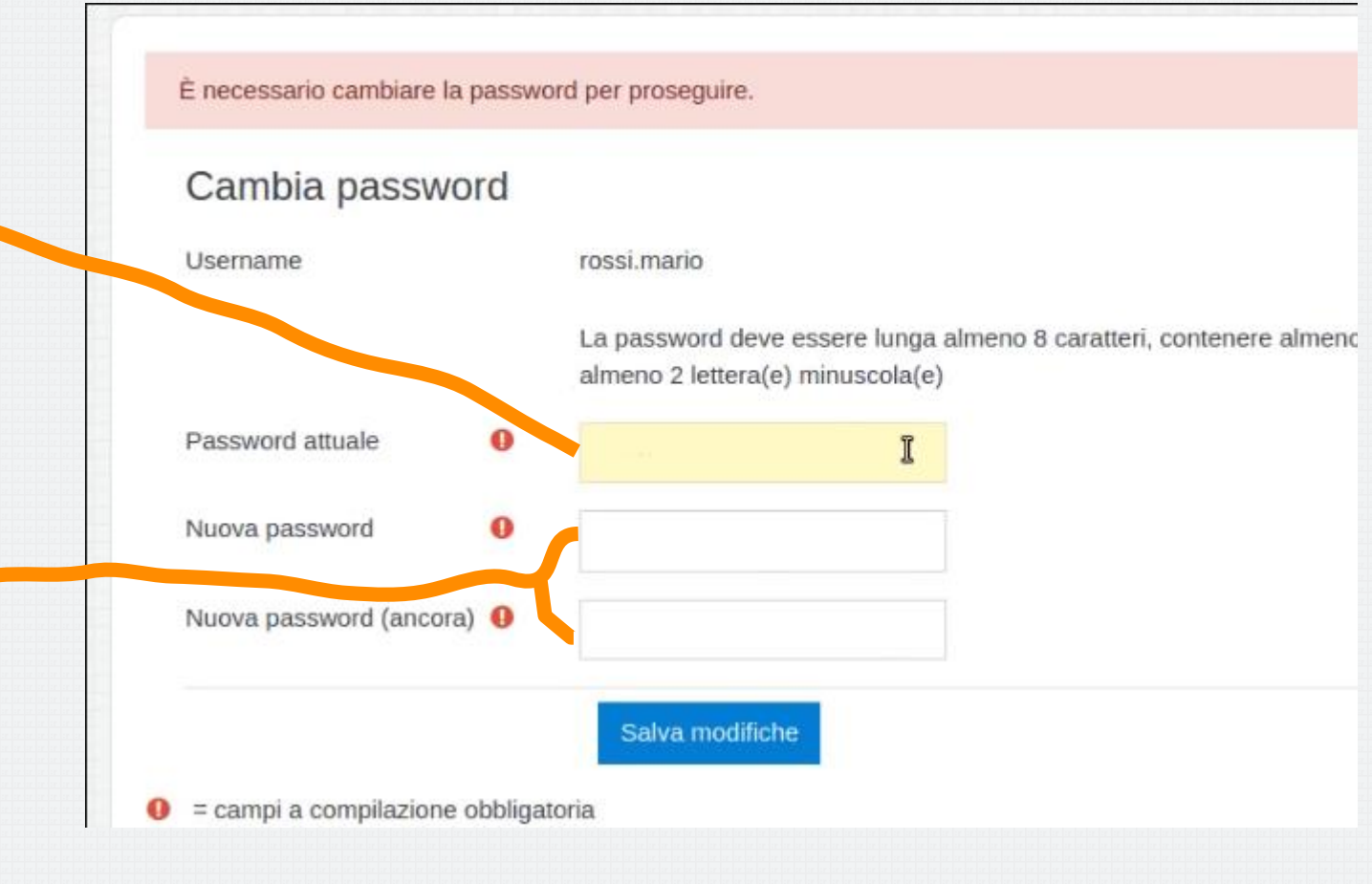

Se stai lavorando sul **tuo** Computer, puoi **salvare** Le credenziali sul browser

|            | https://www. <b>v-learning.it</b> /lis/login/change_pass | word.php 🚥 🛛 🕤           |
|------------|----------------------------------------------------------|--------------------------|
| ll giuo -O | Aggiornare le credenziali di accesso?                    | 5505 DM                  |
| iisvald    | rossi.mario                                              |                          |
|            |                                                          |                          |
|            | □ <u>M</u> tra password                                  | essaggio                 |
|            | Non aggiornare <u>S</u> alva                             |                          |
|            | Home / Dashboard / Preferenze / Account u                | Itente / Cambia password |
|            |                                                          |                          |
|            | La password è stata modificata                           |                          |

A questo punto ti saranno presentate le Condizioni di utilizzo del sito

🥦 e-learning IIS Marzotto-Luzzatti

Informativa ai sensi del D.Lgs. n. 196/2003 e del Regolamento Europeo n. 679/2016, per il trattamento dei dati.

Gentile Utente, secondo le disposizioni del Decreto Legislativo 30 giugno 2003, n. 196 ("Codice in materia di protezione dei dati personali") e del Regolamento Europeo n. 679/2016, il trattamento dei dati personali che la riguardano sarà improntato ai principi di liceità e trasparenza, a tutela della vostra riservatezza e dei vostri diritti.

https://www.v-learning.it/iis/privacy.html

Leggi sempre con attenzione le **Condizioni di utilizzo** Di ogni servizio web a cui ti iscrivi perché i tuoi dati sono preziosi

In questo caso sappi che i dati personali non saranno comunicati a soggetti terzi e sono mantenuti in un server di proprietà dell'Istituto Marzotto-Luzzatti. Quello che condividerai sarà visibile solo agli altri utenti del tuo corso.

| Contenna                                                          |                         |
|-------------------------------------------------------------------|-------------------------|
| Per continuare ad usare questo sito, è i<br>condizioni riportate. | necessario accettare le |
|                                                                   |                         |
|                                                                   |                         |

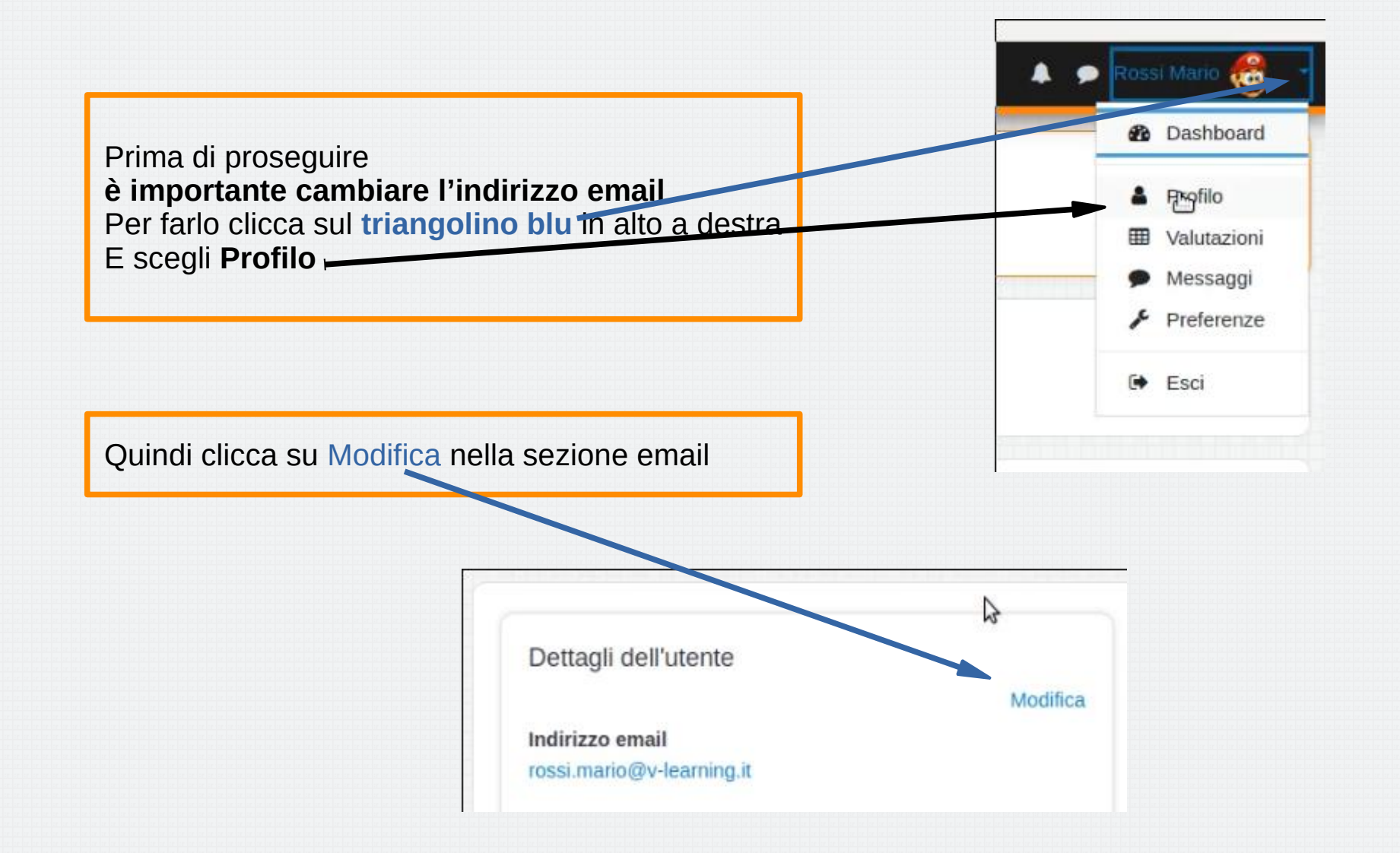

Scrivi l'indirizzo del tuo account di posta personale (di cui abbiamo parlato all'inizio) Al posto di quella predefinita (cognome.nome@v-learning.it)

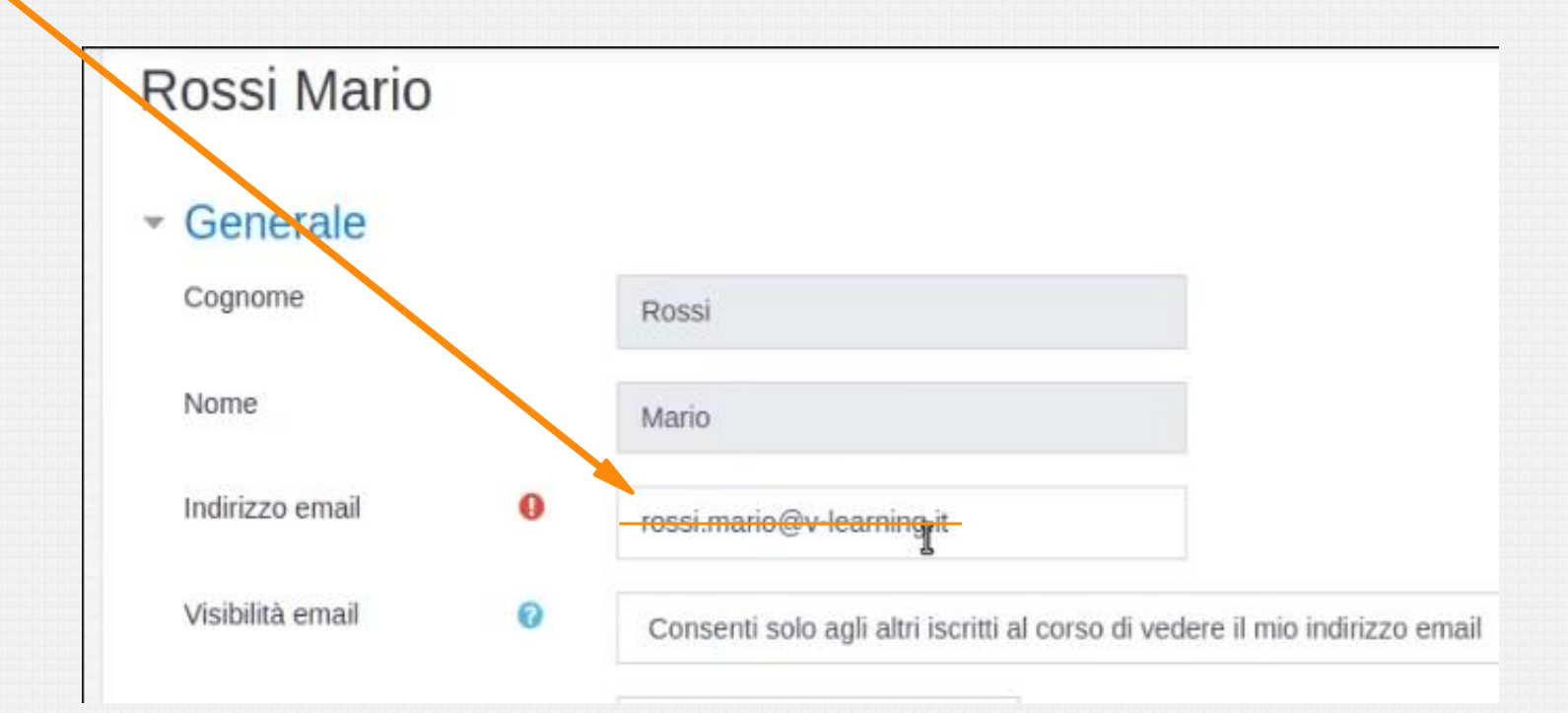

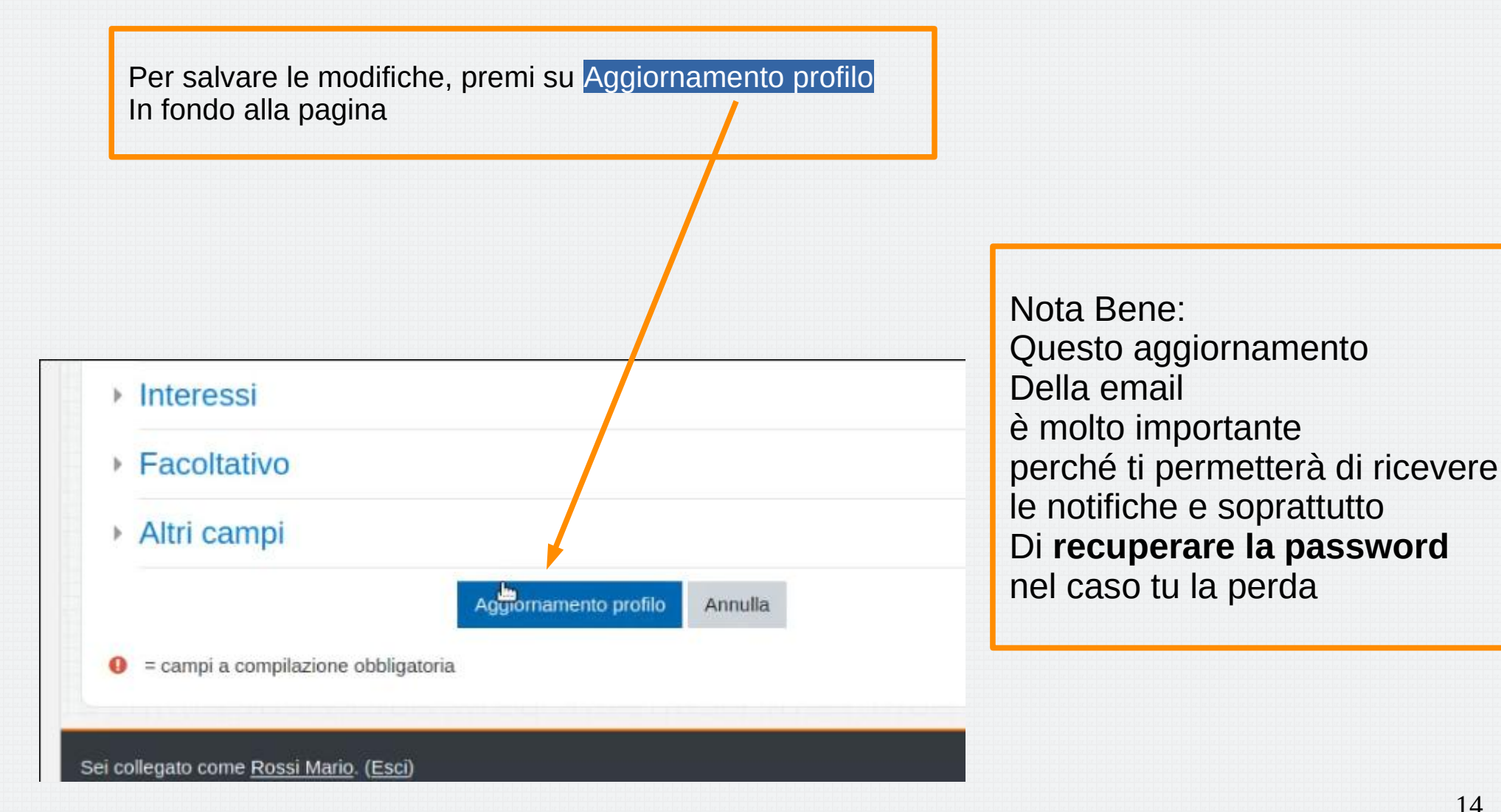

### Complimenti!

Hai terminato la registrazione alla nostra piattaforma di e-learning

Se invece hai incontrato dei problemi ricorda che:

- Se hai dimenticato la tua password, puoi usare il lnk nella finestra di login Hai dimenticato lo username o la password? e seguire le istruzioni. Riceverai una mail all'indirizzo che hai impostato nel profilo con le indicazioni per il reset della password
- Se non conosci il tuo username puoi scrivere al prof. Riccardo Crosato (elearning@iisvaldagno.it) indicando cognome, nome e classe
- Per altri problemi, rivolgiti al tuo insegnante di Tecnologie Informatiche